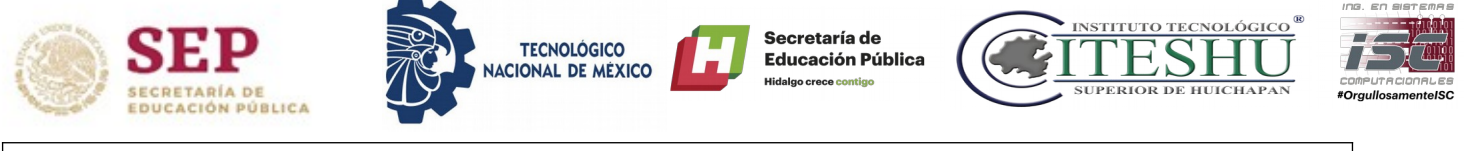

#### Taller de Sistemas Operativos

Programa Educativo: Ingeniería en Sistemas Computacionales Nombre del Docente: I.S.C. Erick Hernández Nájera

Practica

Cuarto Semestre: TSO4G1 Clave de Grupo:

### Practica - Ingreso grafico en sistemas para Servidores GNU/Linux

**Objetivo:** El alumno realizará la instalación de un entrono grafico a un sistema operativo para servidor GNU/Linux.

### **Contexto:**

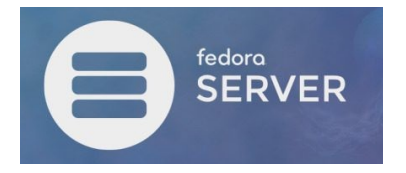

#### **Fedora Server**

Fedora Server es un sistema operativo de servidor apoyado por la comunidad, que da a los administradores con experiencia en cualquier sistema operativo acceso a las últimas tecnologías disponibles en la comunidad de código

abierto.

En algunos casos por X o Y situación, se requiere tener instalado un entorno gráfico en un servidor, es por esto que recurrimos a las alternativas que nos provee las diferentes herramientas de las distribuciones de Linux. Por ejemplo si se tiene instalado Fedora Server y se necesitara administrar de forma mas cómoda, se necesitaría instalar un entorno grafico (GNOME, KDE, XFCE). Como se sabe, la existencia de un entrono gráfico conlleva el uso de recursos, que en el caso de un servidor se necesita tener toda la atención en los servicios que se tiene administrados.

En algunos casos se sugiere (en el caso remoto de necesitar un entorno grafico) utilizar aquel que no consuma demasiados recursos del mismo, por ejemplo no se recomendaria instalar un entorno GNOME y mucho menos KDE por el alto consumo de recursos, por el contrario un entorno como LXDE o XFCE sería mas adecuado.

# **Desarrollo:**

# Actividad 1

a) Crear un clon de una maquina virtual con Fedora Server Instalado. Utilizar las herramientas dentro de las opciones de la maguina virtual

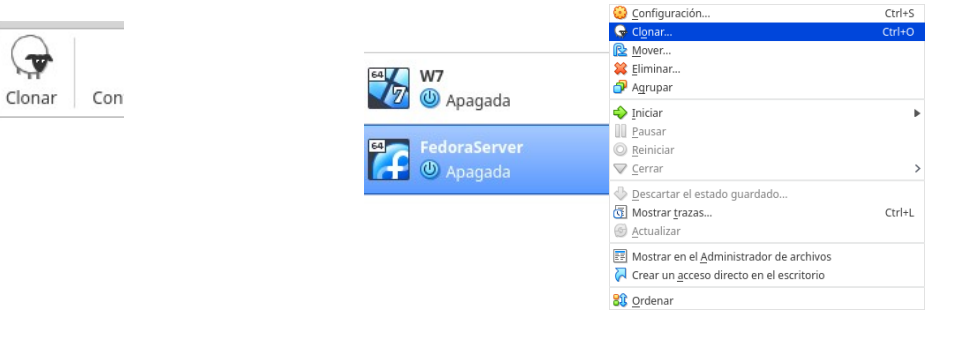

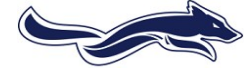

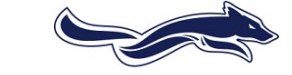

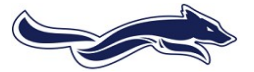

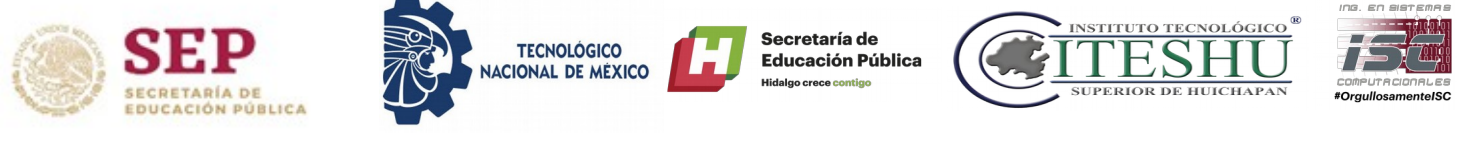

b) Iniciar sesión en Fedora Server (root, usuario por default)

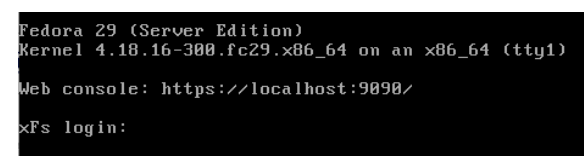

xFs login: root Password: Last login: Wed Mar 13 13:51:34 on tty1 Troot@xFs ~]#

- c) Realiza una descripción de el uso del comando groupinstall al utilizarlo con el gestor de paquetes yum o dnf.
- d) Utiliza el comando groupinstall para agregar un entorno gráfico XFCE a Fedora Server.

| libblockdev-lvm                    | X86_64 | Z.Z1-1.fcZ9             | updates  | 48 .  |
|------------------------------------|--------|-------------------------|----------|-------|
| libblockdev-mpath                  | ×86_64 | 2.21-1.fc29             | updates  | 39 1  |
| libblockdev-nvdimm                 | x86_64 | 2.21-1.fc29             | updates  | 40 ]  |
| perl-IO-Socket-SSL                 | noarch | 2.060-3.fc29            | updates  | 236 ] |
| python-unversioned-command         | noarch | 2.7.15-11.fc29          | updates  | 13 ]  |
| python2-pip                        | noarch | 18.1-1.fc29             | updates  | 1.9 I |
| python2-setuptools                 | noarch | 40.8.0-1.fc29           | updates  | 644 ] |
| sane-backends-drivers-cameras      | ×86_64 | 1.0.27-22.fc29          | updates  | 29 1  |
| sane-backends-drivers-scanners     | ×86_64 | 1.0.27-22.fc29          | updates  | 2.3 I |
| webkit2gtk3-plugin-process-gtk2    | x86_64 | 2.22.7-1.fc29           | updates  | 10    |
| dnfdaemon-selinux                  | noarch | 0.3.19-4.fc29           | fedora   | 9.6 ] |
| gdouros-symbola-fonts              | noarch | 10.24-3.fc29            | fedora   | 2.4   |
| libyui-gtk                         | ×86_64 | 2.44.9-11.fc29          | fedora   | 228   |
| libyui-mga-gtk                     | ×86_64 | 1.0.2-0.16.git22f2cf6.2 | 0131215. | fc29  |
|                                    |        |                         | fedora   | 40 ]  |
| perl-IO-Socket-IP                  | noarch | 0.39-418.fc29           | fedora   | 42 1  |
| perl-Mozilla-CA                    | noarch | 20180117-3.fc29         | fedora   | 12    |
|                                    |        |                         |          |       |
| lesumen de la transacción          |        |                         |          |       |
|                                    |        |                         |          | ===== |
| nstalar 716 Paquetes               |        |                         |          |       |
| ictualizar 38 Paquetes             |        |                         |          |       |
|                                    |        |                         |          |       |
| 'amaño total de la descarga: 726 M |        |                         |          |       |
| Está de acuendo [s/N12]            |        |                         |          |       |

**Nota**: Es importante considerar que se requiere de conexión a Internet ya que los paquetes se tiene que descargar (**tamaño aproximado a descargar 700 a 800 MB**)

e) Una vez termine de hacer la descarga, instalación y limpieza correspondiente, realizar la prueba de la instalación, utilizar el comando # startx

| zenity-3     | 3.30.0-1.fc29.x86_6 | 54 |
|--------------|---------------------|----|
| Listo!       | ~1±                 |    |
| II OO VEXI O |                     |    |

Para lanzar el entorno instalado será necesario hacer una configuración al archivo .xinitrc

Utilizar el comando siguiente para hacer la configuración correspondiente:

# echo "exec /usr/bin/xfce4-session" >> ~/.xinitrc

Volver a introducir el comando # startx

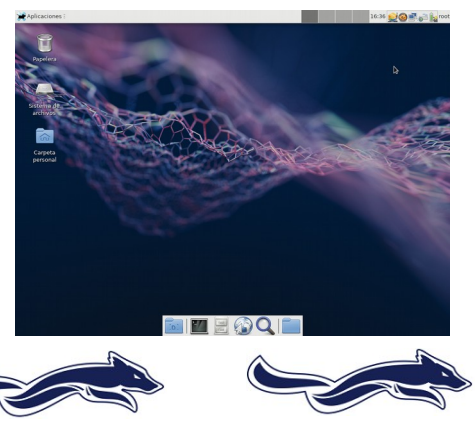

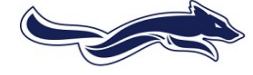

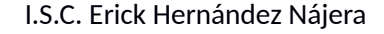

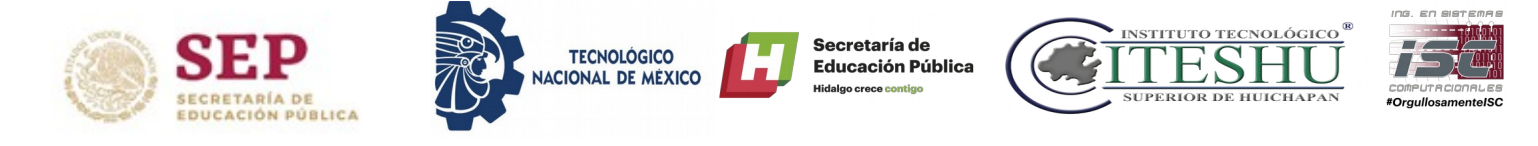

f) Apagar la maquina virtual, desde la esquina superior derecha

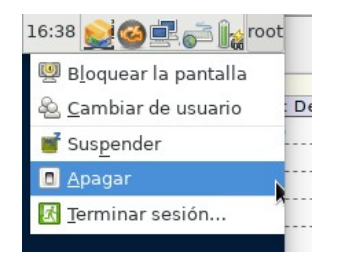

- g) Iniciar la maquina virtual y describir el inicio de sesión. Inicie sesión y ejecute el comando # startx
- h) Abrir la terminal y escribir el comando # systemctl get-defult

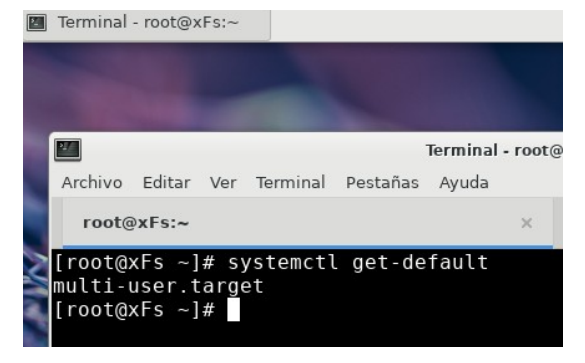

Como se observa arroja: multi-user.target

Sin entrar en detalles muy puntuales los **niveles de ejecución** se definen por lo siguiente:Default

- # 0 halt (Do NOT set initdefault to this)
- # 1 Single user mode
- # 2 Multiuser, without NFS (The same as 3, if you do not have networking)
- # 3 Full multiuser mode
- # 4 unused
- # 5 X11 ← Este es el nivel que permite la ejecución en modo gráfico
- # 6 reboot (Do NOT set initdefault to this)
  - i) Para definir el modo gráfico utilizamos el comando:

# systemctl set-default graphical.target

```
[root@xFs ~]# systemctl set-default graphical.target
Removed /etc/systemd/system/default.target.
Created symlink /etc/systemd/system/default.target → /usr/lib/systemd/system/gra
phical.target.
[root@xFs ~]#
```

Verificando los cambios:

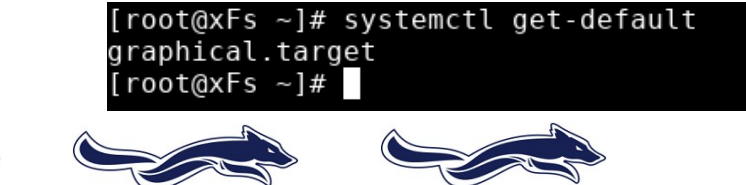

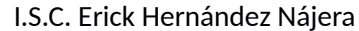

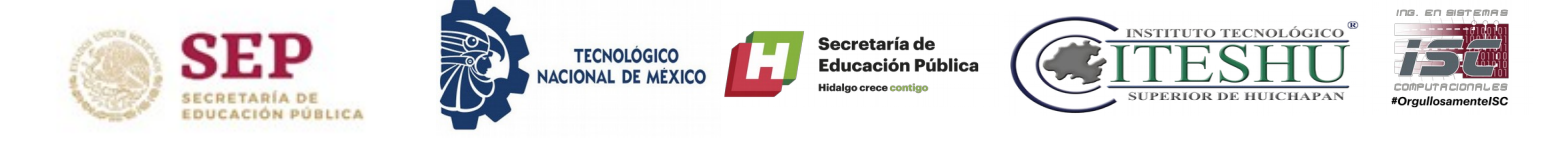

j) Utilizar el comando: # init 6, para reiniciar el sistema.

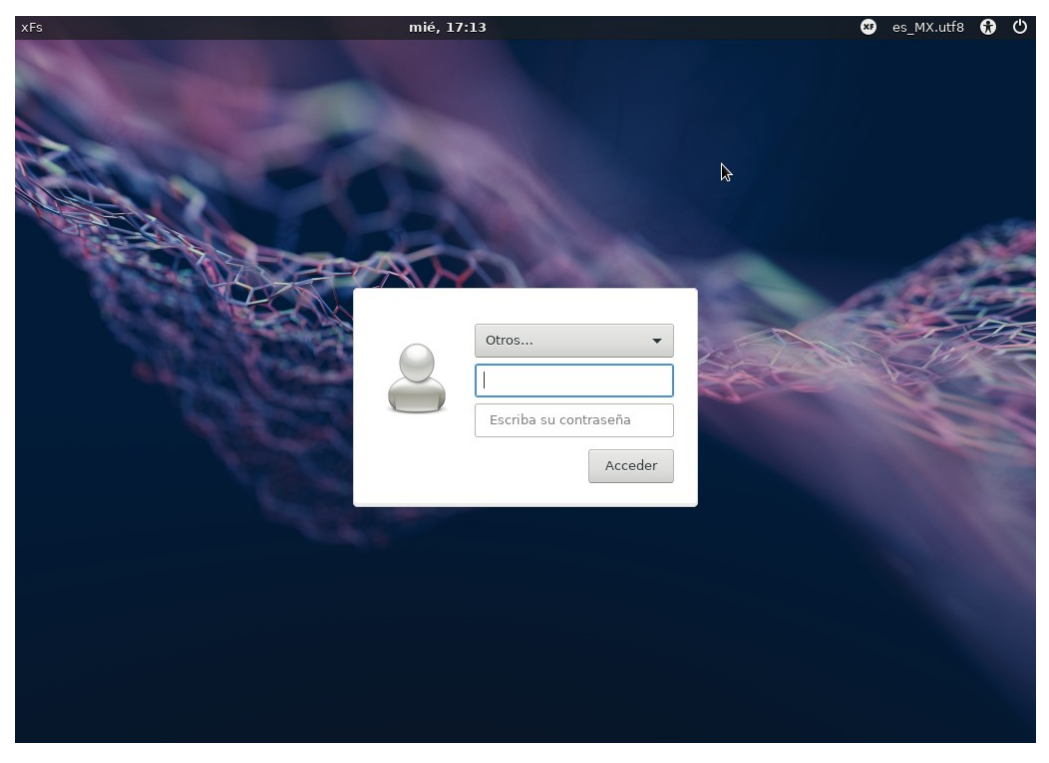

Las actividades deben incluir los siguientes puntos:

- Caratula
- Una explicación detallada de los pasos que realizaron durante la práctica
- Una explicación de los problemas o inconvenientes que se hayan presentado para la realización de la práctica (En caso de que apliquen).
- Conclusión personal de la actividad.
- Bibliografía consultada si aplica.
- Entrega en electrónico bajo la nomenclatura: 00-12 ISC 4G1 TSO NOMBRE APELLIDO

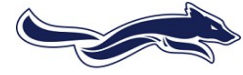

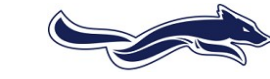

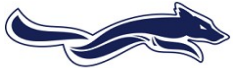